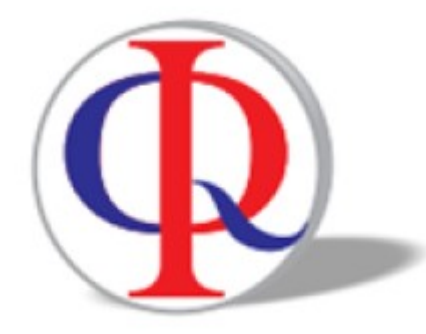

## ProwessIQ

Largest query-able database of companies

## How to use basic search in Prowess

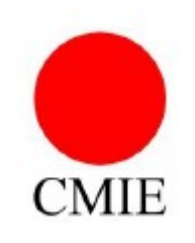

## This is first screen of Prowess after you login into system entering your user-id and password

|                                                                                                    | ProwessIQ (1.9                                                    | i) <username: librari<="" th=""><th>ansharma&gt; - [Financial S</th><th>Statements : C</th><th>ompanies by Anr</th><th>nual Financial Stateme</th><th>nts]</th><th></th><th>-</th><th>-</th><th>đ</th><th>×</th></username:> | ansharma> - [Financial S                                                      | Statements : C                      | ompanies by Anr             | nual Financial Stateme                                   | nts]                                |               | -                | -     | đ          | ×      |
|----------------------------------------------------------------------------------------------------|-------------------------------------------------------------------|----------------------------------------------------------------------------------------------------|-------------------------------------------------------------------------------|-------------------------------------|-----------------------------|----------------------------------------------------------|-------------------------------------|---------------|------------------|-------|------------|--------|
| Query Builder Output View Report View                                                                          | ver/Chart Plotter Work                                            | Sheet Comman                                                                                                    | ds History and Planner                                                        |                                     |                             |                                                          |                                     |               | 5                | 0     | <u>^ -</u> | ð×     |
| Trigger Name:<br>History : ← Annual Financial Statements<br>Query Tab Panel                                    | Search<br>Search<br>Search<br>Search<br>Ba Cop<br>Pass<br>Clipboa | ar 🗹 Status Bar<br>y 🗹 Query Pane<br>te<br>nd View                                                                                                    | Select a file type :<br>User Set<br>Upload Download<br>Upload / Download File | Currency<br>Exchange<br>Observation | : Rs. Million<br>: BSE<br>: | Annualise OFF     Planner OFF     Freeze Report     Misc | Reload Clear Report<br>Report Cache | but           |                  |       |            |        |
| Refresh Please wait as 'Companies by Annu                                                                      | ual Financial Stateme                                             | ents' query trigg                                                                                                    | er loads                                                                      |                                     |                             |                                                          | Que                                 | ued: 0, Pro   | cessing: 0       | NEW   | OUTP       | UTS    |
| Companies and Sets<br>Company Address and Identity Indicators<br>Ownership Structure and Governance Indicators |                                                                   |                                                                                                    |                                                                               |                                     |                             |                                                          |                                     |               |                  |       |            |        |
| Annual Financial Statements                                                                                    |                                                                   |                                                                                                    |                                                                               |                                     |                             | Select In                                                | dicator                             | Ann           | nual Finance     | Ran   | nge Fron   | n      |
| Annual Financial Statements - Ind AS                                                                           |                                                                   |                                                                                                    |                                                                               |                                     |                             |                                                          |                                     | S             | С                |       |            | 1      |
| <ul> <li>Financial Statements</li> <li>Financial Statements - Combined</li> </ul>                              |                                                                   |                                                                                                    |                                                                               |                                     |                             |                                                          |                                     |               |                  |       |            |        |
| Industry-wise Exposure of Banks                                                                                |                                                                   |                                                                                                    |                                                                               |                                     |                             |                                                          |                                     |               |                  |       |            |        |
| RBI Approval of ECB                                                                                            |                                                                   |                                                                                                    |                                                                               |                                     |                             |                                                          |                                     |               |                  |       |            |        |
| Credit Ratings                                                                                                 |                                                                   |                                                                                                    |                                                                               |                                     |                             |                                                          |                                     |               |                  |       |            |        |
| Schedule of Investments                                                                                        |                                                                   |                                                                                                    |                                                                               |                                     |                             |                                                          |                                     |               |                  |       |            |        |
|                                                                                                    | Press o                                                           | n Compa                                                                                                    | inies and S                                                                   | et                                  |                             |                                                          |                                     |               |                  |       |            |        |
|                                                                                                    | horo                                                              |                                                                                                    |                                                                               |                                     |                             |                                                          |                                     |               |                  |       |            |        |
|                                                                                                    | liele                                                             |                                                                                                    |                                                                               |                                     |                             |                                                          |                                     |               |                  |       |            |        |
|                                                                                                    |                                                                   |                                                                                                    |                                                                               |                                     |                             |                                                          |                                     |               |                  |       |            |        |
|                                                                                                    |                                                                   |                                                                                                    |                                                                               |                                     |                             |                                                          |                                     |               |                  | _     |            |        |
|                                                                                                    |                                                                   |                                                                                                    |                                                                               |                                     | \$                          |                                                          |                                     |               |                  |       |            | >      |
|                                                                                                    |                                                                   |                                                                                                    |                                                                               |                                     |                             |                                                          |                                     |               |                  |       |            |        |
|                                                                                                    |                                                                   |                                                                                                    |                                                                               |                                     |                             |                                                          | ● osc ○ ws ○                        | ws O TXT      |                  |       |            |        |
| Stock Prices and Capital Changes                                                                               | L                                                                 |                                                                                                    |                                                                               |                                     |                             |                                                          | Row Cos Indc                        | Time TXT      | Add to current 0 | ISC   |            |        |
| Business Segments and Products                                                                                 |                                                                   |                                                                                                    |                                                                               |                                     |                             |                                                          | SubCol1 Indc Time                   | Indc          | Send to new 0.9  | C     |            | -      |
| Capex and Mica                                                                                                 | AP                                                                |                                                                                                    |                                                                               |                                     |                             |                                                          |                                     |               | Beplace current  | OSC   |            |        |
| Indices and Index Numbers                                                                                      |                                                                   |                                                                                                    |                                                                               |                                     |                             |                                                          | `                                   |               | . opideo carrono |       |            | _      |
| marces and march multipers                                                                                     | ]                                                                 |                                                                                                    |                                                                               |                                     | Databi                      | ase Timestamp: 07 Aug                                    | 2020 (07:33:02) Freeze Report       | s / Charts PL |                  |       |            |        |
|                                                                                                    |                                                                   |                                                                                                    |                                                                               |                                     | Databa                      | are ninestamp. of Aug                                    | Loco, on Solozy Treeze Report       | s, churd PD   |                  | COL C | non        | - SCAL |

•

0 🗹

Ļ

x<sup>A</sup> ^ 🖼 🆫 🕸) <sup>8:26 AM</sup> 8/7/2020

| Query Builder Output View Report Vie     | wer/Chart Plotter                                                                                                    | Work Sheet                                                                                                    | t Command                                                                                                    | s History and Planner                                                                                |                                     |                             |           |                              |           |                      |         |            |          |           | 🗟 🛞 🔺      | • -  |
|------------------------------------------|----------------------------------------------------------------------------------------------------|----------------------------------------------------------------------------------------------------|----------------------------------------------------------------------------------------------------|----------------------------------------------------------------------------------------------------|-------------------------------------|-----------------------------|-----------|------------------------------|-----------|----------------------|---------|------------|----------|-----------|------------|------|
| Name:<br>: 🗲 Annual Financial Statements | Search                                                                                                    | Clear [<br>Copy [<br>Paste                                                                                                    | ☑ Status Bar<br>☑ Query Pane                                                                                  | Select a file type :<br>User Set<br>Upload Download                                                  | Currency<br>Exchange<br>Observation | : Rs. Million<br>: BSE<br>: | •         | Annualise OFF<br>Planner OFF | rts Reloa | d Clear Re<br>t Cach | eport A | ?<br>sbout |          |           |            |      |
| Query Tab Panel                          |                                                                                                    | Clipboard                                                                                                    | View                                                                                                    | Upload / Download File                                                                               |                                     |                             |           | Misc                         |           |                      |         |            |          |           |            |      |
| sh d in all respects even as the lock    | down continue                                                                                                    | es. However                                                                                                    | , these are ti                                                                                                | mes of uncertainty                                                                                   | and if there                        | e are any la                | ipses l   | kindly bear wi               | th us du  | ing this             | Q       | ueued: C   | ), Proc  | essing: O | NEW C      | דטנ  |
| nies and Sets                            | 😼 Querv                                                                                                    | Va Advanced (                                                                                                    | ງມອຍ                                                                                                    |                                                                                                    |                                     |                             |           |                              |           |                      |         |            |          |           |            |      |
| Select Company by Name                   |                                                                                                    | Ea Advanced d                                                                                                    | ancià                                                                                                    |                                                                                                    |                                     | _                           |           |                              |           |                      |         |            |          |           |            |      |
| Select Companies in Pre-defined Sets     |                                                                                                    |                                                                                                    |                                                                                                    |                                                                                                    | Search                              |                             |           |                              |           |                      |         |            |          |           | Unselect I | ndic |
| Execute CIMILE / Oser Datches            | Yea                                                                                                    | r<br>nths                                                                                                    |                                                                                                    |                                                                                                    |                                     | ^                           |           | Select Indi                  | icator    |                      |         | Anr        | nual Fin | ance      | Range From | Ra   |
|                                          | 📕 🕀 🗖 Tota                                                                                                    | al income                                                                                                    |                                                                                                    |                                                                                                    |                                     |                             |           |                              |           |                      |         | S          |          | С         |            |      |
|                                          | Prof     Prof     Prof | its<br>al liabilities<br>aposition of liabilit<br>tingent Liabilities<br>al assets<br>aposition of asset<br>h flow statement<br>ved Indicators of<br>ex transactions<br>I Disclosures<br>cellaneous Disclo<br>utory disclosures<br>king disclosures | ies as per old sch<br>& Commitments<br>s as per old scher<br>Sources & Uses<br>for banks<br>based on Basel II | Name here<br>redule VI disclosure<br>dule VI disclosure<br>of Funds<br>I (Pillar 3) norms (Detailed) |                                     |                             |           |                              |           |                      |         |            |          |           |            |      |
| ny Address and Identity Indicators       | ]] [ 🖽 ··· 🗋 Ban                                                                                                    | king disclosures i                                                                                                    | based on Basel II                                                                                             | II Pillar III norms (Detailed)                                                                       |                                     | •   <b>\</b>                |           |                              |           |                      |         |            |          |           |            |      |
| ship Structure and Governance Indicators |                                                                                                    |                                                                                                    |                                                                                                    |                                                                                                    |                                     | Select                      | t Domain  | า                            | Select O  | utput Desti          | nation  |            |          | Execute   |            |      |
| ial Statements                           | Query on Date                                                                                                    | /s 【                                                                                                    |                                                                                                    |                                                                                                    |                                     | All C                       | Companie  | es                           |           | OSC                  | ⊖ ws    | ⊖ ws       |          |           |            |      |
| Prices and Capital Changes               | L                                                                                                    | ~                                                                                                    |                                                                                                    |                                                                                                    |                                     | ⊖ Com                       | npanies i | in current OSC               | Row       | Cos                  | Indc    | Time       | TXT      | Add to cu | rrent OSC  |      |
| ss Segments and Products                 | Output Date/s                                                                                                    |                                                                                                    | 1                                                                                                    |                                                                                                    |                                     |                             |           |                              | SubCol1   | Indc                 | Time    | Indc       |          | Send to p | ew OSC     |      |
| and M&A                                  | AP                                                                                                    | ~                                                                                                    |                                                                                                    |                                                                                                    |                                     |                             |           |                              |           |                      |         |            |          | Beplace c | urrent OSC |      |
| aneous                                   |                                                                                                    |                                                                                                    |                                                                                                    |                                                                                                    |                                     |                             |           |                              | <         |                      |         |            | >        | nepiaced  | unen osc   | _    |
| and index NUMBERS                        |                                                                                                    |                                                                                                    |                                                                                                    |                                                                                                    |                                     |                             |           |                              |           |                      |         |            |          |           |            |      |

Database Timestamp: 07 Aug 2020,(07:33:02) Freeze Reports / Charts PLAN MODE ANNUALISE CAP NU

0

\_

8:28 AM

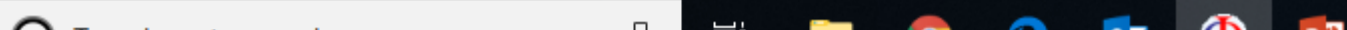

| Query Builder Output View Report View                                                | ver/Chart Plotter Work Sheet                                                                                                    | Commands History and Planner                                                                                                    |                                              |                                                 |                                                     |                   | 5 🙆 🔺 🗕             |
|--------------------------------------------------------------------------------------|----------------------------------------------------------------------------------------------------|----------------------------------------------------------------------------------------------------|----------------------------------------------|-------------------------------------------------|-----------------------------------------------------|-------------------|---------------------|
| Name:<br>: ← Select Company by Name<br>Query Tab Panel                               | Search Search Search Clear Search                                                                                                    | Status Bar     Select a file type :       Query Pane     User Set       Upload     Download       View     Upload / Download File                                            | Currency:Rs. MillionExchange:BSEObservation: | Annualise O     Planner OFF     Freeze     Misc | FF<br>- Reload Clear Report<br>Reports Report Cache | t About           |                     |
| sh                                                                                   |                                                                                                    |                                                                                                    |                                              |                                                 | CMIE offices l                                      | Queued: 0, Proces | ssing: 0 NEW OUT    |
| nies and Sets<br>Select Companies in Pre-defined Sets<br>Execute CMIE / User Batches | Select Companies by: Company N  Search in Prowess Database Start Typing Company Name for Aut  Enter Pattern for Search within Com Results of Company Name search | lame<br>Select Compar<br>o Search:<br>pany Name:<br>Company Name<br>Type Company<br>here which you<br>search, giving o<br>two words will<br>companies star<br>with that name | vy Name from File                            | Selected Co         >                           | mpany Names: 0 / 2000                               |                   | Prowess Company Cod |
| ship Structure and Governance Indicators                                             | Reset                                                                                                    | right ono                                                                                                    | ,                                            |                                                 |                                                     |                   | Save as L           |
| ial Statements                                                                       |                                                                                                    | right one                                                                                                    | - Select Domain                              |                                                 | Select Output Destination                           |                   | Execute             |
| Prices and Capital Changes                                                           |                                                                                                    |                                                                                                    | 0.000                                        | F                                               | Row Cos                                             |                   |                     |
| ss Segments and Products                                                             |                                                                                                    |                                                                                                    | All Companies                                | s L                                             |                                                     |                   | Add to current OSC  |
| and M&A                                                                              |                                                                                                    |                                                                                                    | 0.0                                          |                                                 |                                                     |                   | Send to new OSC     |
| aneous                                                                               |                                                                                                    |                                                                                                    | O Companies in                               | n current USC                                   |                                                     |                   | Replace current OSC |
| and Index Numbers                                                                    |                                                                                                    |                                                                                                    |                                              |                                                 |                                                     |                   |                     |

Database Timestamp: 07 Aug 2020,(07:33:02) Freeze Reports / Charts PLAN MODE ANNUALISE CAP NU

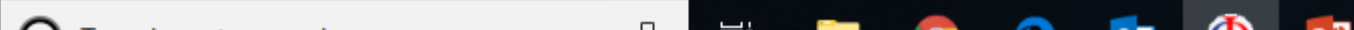

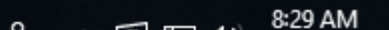

|                                                                                                    | – 0 ×                                                                                                    |                                                                        |
|----------------------------------------------------------------------------------------------------|----------------------------------------------------------------------------------------------------|------------------------------------------------------------------------|
| Query Builder Output View Report View                                                                                     | ver/Chart Plotter Work Sheet Commands History and Planner                                                                                                    | 🗒 🙆 🔺 _ 🗗 ×                                                            |
| Trigger Name:<br>History : ← Select Company by Name<br>Query Tab Panel                                                    | Search       Image: Clear Search       Image: Search Clear Search       Image: Search Clear Search Clear Search       Image: Search Clear Search Clear Search C |                                                                        |
| Refresh r your benefit as always. This has                                                                                | ensured that you have continued to access all our services uninterrupted during the period of lockdown. We will cc Queued: 0, Process                                                                                                    | sing: 0 NEW OUTPUTS                                                    |
| <ul> <li>Companies and Sets</li> <li>Select Companies in Pre-defined Sets</li> <li>Execute CMIE / User Batches</li> </ul> | Select Companies by:       Company Name         Select Company Name       Select Company Name from File         Start Typing Company Name for Auto Search:       3. After selection         ITC       ITC         Enter Pattern for Search within Company Name       Search         ITC       ITC CLASEIC Company Name         ITC       ITC CLASEIC FINANCE LTD.         ITC BHADRACHALAM PAPERBOARDS LTD.       ITC CHASEIC FINANCE LTD.         ITC CLASSIC FINANCE LTD.       ITC CLASSIC FINANCE LTD.         ITC CLASSIC FINANCE LTD.       ITC CLASSIC FINANCE LTD.         ITC CLASSIC FINANCE LTD.       ITC CLASSIC FINANCE LTD.         ITC CLASSIC FINANCE LTD.       ITC CLASSIC FINANCE LTD.         ITC CLASSIC FINANCE LTD.       ITC CLASSIC FINANCE LTD.         ITC CLASSIC FINANCE LTD.       ITC CLASSIC FINANCE LTD.         ITC CLASSIC FINANCE LTD.       ITC CLASSIC FINANCE LTD.         ITC CLASSIC FINANCE LTD.       ITC CLASSIC FINANCE LTD.         ITC CLASSIC FINANCE LTD.       ITC CHASTIC FINANCE LTD.         ITC CHASTIC FINANCE LTD.       ITC CHASTIC FINANCE LTD.         ITC CHASTIC FINANCE LTD.       ITC CHASTIC FINANCE LTD.         ITC CHASTIC FINANCE LTD.       ITC CHASTIC FINANCE LTD.         ITC CHASTIC FINANCE LTD.       ITC CHASTIC FINANCE LTD.         ITC CHASTIC F                                                                                                    | Prowess Company Code<br>, press this<br>all<br>ITC<br>Y you<br>one. It |
| Company Address and Identity Indicators                                                                                   | Beset                                                                                                    | Save as User Set                                                       |
| Financial Statements                                                                                                    | Select DomainSelect Output Destination                                                                                                    | Execute                                                                |
| Stock Prices and Capital Changes                                                                                          | ● OSC                                                                                                    |                                                                        |
| Business Segments and Products                                                                                            | All Companies                                                                                                    | Add to current OSC                                                     |
| CapEx and M&A                                                                                                    |                                                                                                    | Send to new OSC                                                        |
| Miscellaneous                                                                                                    | Companies in current OSC                                                                                                    | Beplace current OSC                                                    |
| Indices and Index Numbers                                                                                                 |                                                                                                    | nopide current ode                                                     |
|                                                                                                    | Database Timestamp: 07 Aug 2020 (07:33:02) Freeze Penorts / Charts PLAN N                                                                                                    | MODE ANNUALISE CAR NUM SCRI                                            |

🔁 🔯 🚯 😰

li 📄 🧿

Ļ

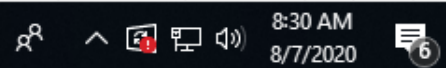

| Query Builder Output View Report View                                                              | wer/Chart Plotter Work Sh                                                                                                    | eet Commands                                                                                                    | History and Planner                                                                                                    |                                     |                                                                                 |          |                                                             |                                                 |                              | 5 🛞 🔺 .                                                  |
|----------------------------------------------------------------------------------------------------|----------------------------------------------------------------------------------------------------|----------------------------------------------------------------------------------------------------|----------------------------------------------------------------------------------------------------|-------------------------------------|---------------------------------------------------------------------------------|----------|-------------------------------------------------------------|-------------------------------------------------|------------------------------|----------------------------------------------------------|
| Name:<br>: ← Select Company by Name<br>Query Tab Panel<br>whom uses kindly hear with us during thi | Search<br>Search<br>S | <ul> <li>✓ Status Bar</li> <li>✓ Query Pane</li> <li>View</li> </ul>                                                                                                    | Select a file type :<br>User Set<br>Upload Download<br>Upload / Download File                                                                                        | Currency<br>Exchange<br>Observation | : Rs. Million<br>: BSE<br>:                                                     | •        | Annualise OFF<br>Planner OFF<br>Freeze Reports<br>Misc      | Reload Clear Report<br>Report Cache             | About                        | 0 Processing: 0                                          |
| sin inses kindly bear with us during the                                                           |                                                                                                    | one s salety.                                                                                                    |                                                                                                    |                                     |                                                                                 |          |                                                             |                                                 | Queueu.                      | NET OU                                                   |
| Select Companies in Pre-defined Sets<br>Execute CMIE / User Batches                                | Select Companies by: Com<br>Select Companies by: Com<br>Start Typing Company Name<br>ITC<br>Enter Pattern for Search with<br>Results of Company N<br>ITC<br>ITC AGRO-TECH LTD.<br>ITC BHADRACHALAM PAF<br>ITC BHADRACHALAM PAF<br>ITC BHADRACHALAM PAF<br>ITC CLASSIC FINANCE LT<br>ITC CLASSIC FINANCE LT<br>ITC CLASSIC FINANCE LT<br>ITC CLASSIC HOME FINAF<br>ITC CLASSIC REAL ESTAT<br>ITC FILTRONA LTD.<br>ITC HOTFLS I TD                                                                                                    | pany Name<br>atabase<br>for Auto Search:<br>in Company Name:<br>in Company Name:<br>Name search: 16<br>ANCE & INVEST. LT<br>PERBOARDS LTD.<br>PERBOARDS LTD.<br>D.<br>D. [MERGED]<br>NCE LTD.<br>FE FINANCE LTD. | Select Company N<br>Company N<br>IT C LTD.<br>AGRO TEC<br>D. B F I L FINA<br>IT C BHAD<br>IT C BHAD<br>IT C CLAS<br>FIRST BLU<br>CREF FINA<br>IT C ESSE<br>IT C HOTF | ny Name from F                      | ile<br>Search<br>APERBOA<br>APERBOA<br>TD. [MER<br>TD. [MER<br>NCE LTD.<br>GFD1 | > > <    | Selected Company Na<br>IT C LTD.<br>1. Aff<br>comp<br>click | ter clicking k<br>bany will dis<br>and select i | olue bi<br>play o<br>t agair | Prowess Company Coo<br>97066<br>In right hand side,<br>N |
| ny Address and Identity Indicators                                                                 | Reset                                                                                                    |                                                                                                    |                                                                                                    |                                     |                                                                                 |          |                                                             |                                                 |                              | Save as                                                  |
| ial Statements                                                                                     |                                                                                                    |                                                                                                    |                                                                                                    | -9                                  | elect Domain                                                                    |          | Select Ou                                                   | tput Destination                                |                              | Execute                                                  |
| Prices and Capital Changes                                                                         |                                                                                                    |                                                                                                    |                                                                                                    |                                     |                                                                                 |          | Bow                                                         | Cos                                             |                              |                                                          |
| ss Segments and Products                                                                           |                                                                                                    |                                                                                                    |                                                                                                    | ۲                                   | ) All Companies                                                                 | 3        | Row                                                         | 003                                             |                              | Add to current OSC                                       |
| and M&A                                                                                            |                                                                                                    |                                                                                                    |                                                                                                    |                                     | 2.Cl                                                                            | ick c    | on Send to                                                  | new OSC af                                      | ter                          | Send to new OSC                                          |
| aneous                                                                                             |                                                                                                    |                                                                                                    |                                                                                                    | C                                   | ) Companies in                                                                  | current  |                                                             |                                                 | -                            | Replace current OSC                                      |
| and Index Numbers                                                                                  |                                                                                                    |                                                                                                    |                                                                                                    |                                     | sele                                                                            | ctior    | n of compa                                                  | ny                                              |                              |                                                          |
|                                                                                                    |                                                                                                    |                                                                                                    |                                                                                                    |                                     | Data                                                                            | abase Ti | imestamp: 07 Aug 20                                         | 20,(07:33:02) Freeze R                          | eports / Ch                  | arts PLAN MODE ANNUALISE CAP N                           |

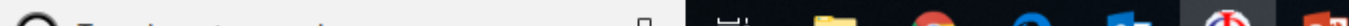

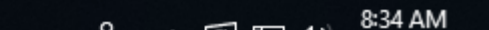

|                                                                                                    | ProwessIQ (1.95) < Username: librariansharma > - [Companies and Sets : Select Company by Name]                                                                                                    | – Ø ×                        |
|----------------------------------------------------------------------------------------------------|----------------------------------------------------------------------------------------------------|------------------------------|
| Query Builder Output View Report View                                                                                                    | ver/Chart Plotter Work Sheet Commands History and Planner                                                                                                    | 🗒 🙆 🔺 _ 8 ×                  |
| Trigger Name:<br>History : ← Select Company by Name<br>Query Tab Panel                                                                   | Search       Image: Search       Status Bar       Select a file type :       Currency ::       Rs. Million •       Annualise OFF       Image: Select a file type :       Exchange ::       BSE •       Planner OFF       Planner OFF       Reload Clear Report       About         • >       View       Upload Download       Download File       •       •       •       •       •       •       •       •       •       •       •       •       •       •       •       •       •       •       •       •       •       •       •       •       •       •       •       •       •       •       •       •       •       •       •       •       •       •       •       •       •       •       •       •       •       •       •       •       •       •       •       •       •       •       •       •       •       •       •       •       •       •       •       •       •       •       •       •       •       •       •       •       •       •       •       •       •       •       •       •       •       •       •       •       •       •       •       •       •<                                       |                              |
| Refresh                                                                                                    | CMIE offices have been shut since March 2] Queued: (                                                                                                    | ), Processing: 0 NEW OUTPUTS |
| Companies and Sets           Select Company by Name           Select Companies in Pre-defined Sets           Execute CMIE / User Batches | Select Companies by:       Company Name       Select Company Name from File         Stat Typing Company Name for Auto Search:       ITC         ITC       Enter Pattern for Search within Company Name:       Search         Results of Company Name search: 16       Company Name       Search         ITC       IT C LTD.       AGR0 TECH LTD.       AGR0 TECH FOODS LTD.         ITC BHADRACHALAM FINANCE & INVEST. LTD.       B F I L FINANCE LTD.       IT C BHADRACHALAM PAPERBOARDS LTD.         ITC BHADRACHALAM PAPERBOARDS LTD.       IT C CLASSIC FINANCE LTD.       IT C CLASSIC FINANCE LTD.         ITC CLASSIC FINANCE LTD.       IT C CLASSIC FINANCE LTD.       IT C CLASSIC FINANCE LTD.         ITC CLASSIC FINANCE LTD.       IT C CLASSIC FINANCE LTD.       FIRST BLUE HOME FINANCE LTD.         ITC CLASSIC FINANCE LTD.       IT C CLASSIC FINANCE LTD.       FIRST BLUE HOME FINANCE LTD.         ITC CLASSIC REAL ESTATE FINANCE LTD.       FIRST BLUE HOME FINANCE LTD.       C ESENTRA LTD.         ITC FILTRONA LTD.       IT C CLASSIC TO.       IT C ESSENTRA LTD.       IT C ESSENTRA LTD. | Prowess Company Code         |
| Company Address and Identity Indicators                                                                                                  | Reset                                                                                                    | Save as User Set             |
| Financial Statements                                                                                                    | Select Domain Select Output Destination                                                                                                    | Execute                      |
| Stock Prices and Capital Changes                                                                                                    |                                                                                                    |                              |
| Business Segments and Products                                                                                                    | All Companies                                                                                                    | Add to current OSC           |
| CapEx and M&A                                                                                                    |                                                                                                    | Send to new OSC              |
| Miscellaneous                                                                                                    | O Companies in current OSC                                                                                                    | Benjace current OSC          |
| Indices and Index Numbers                                                                                                    |                                                                                                    | hepiace current ooc          |

H 🗐 🌖 🧲 🔯 🚯 👔

Ļ

Database Timestamp: 07 Aug 2020, (07:33:02) Freeze Reports / Charts PLAN MODE ANNUALISE CAP NUM SCRL

x<sup>A</sup> へ 🔂 맏 🗤 8:37 AM 8/7/2020

6

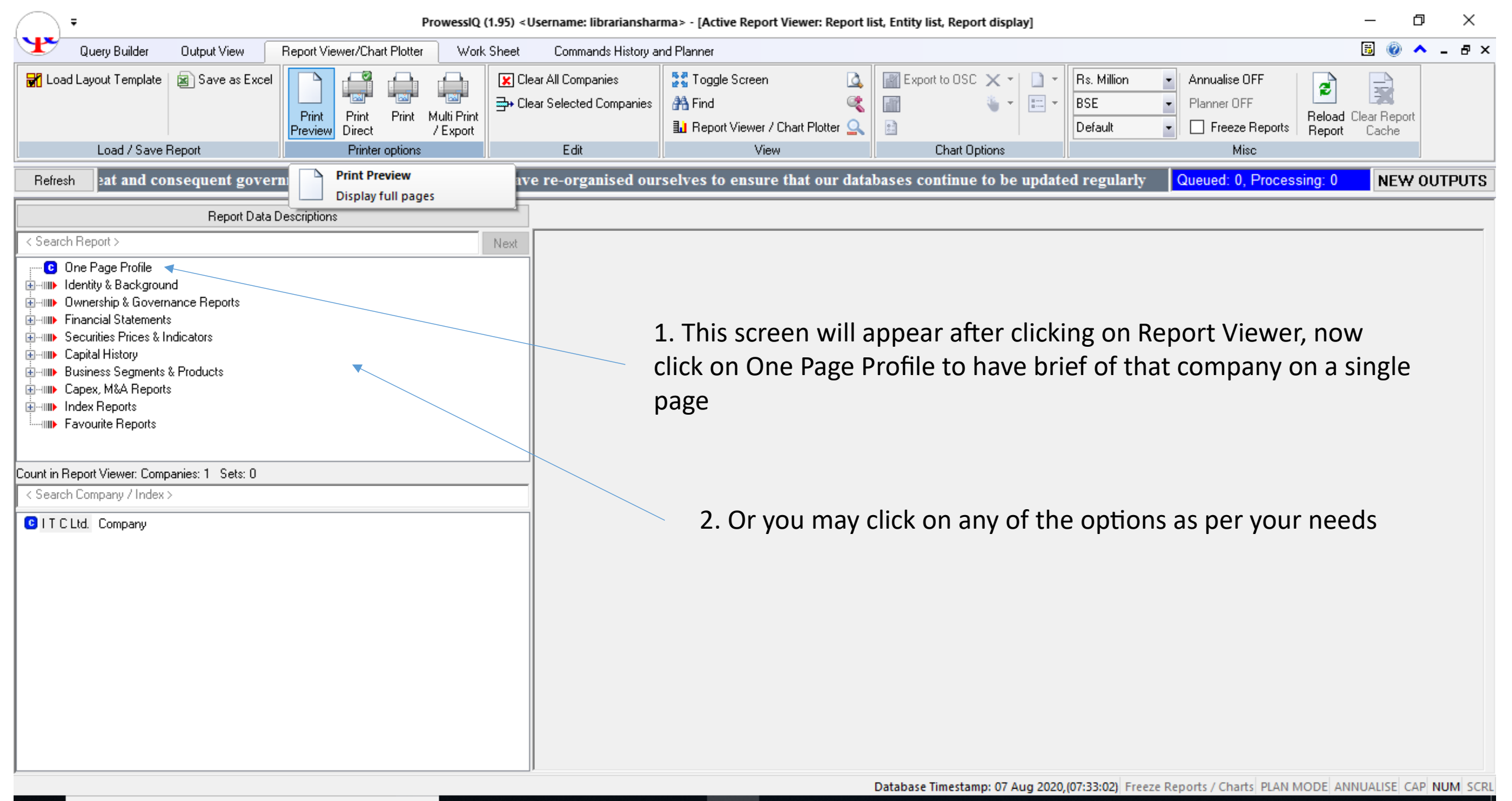

р 3

Д

This will be screen containing all financial details on a single page after clicking on One Page Profile. For detailed and item wise search, you may click on Financial Statements on Left Hand Side

|                                                                                                    | ProwessIQ (1.95                                    | ) <username: librarianshar<="" th=""><th>ma&gt; - [Active</th><th>e Report Vie</th><th>wer: Repo</th><th>rt list, Entit</th><th>ty list, Rep</th><th>ort display]</th><th></th><th></th><th></th><th>_</th><th>o ×</th></username:> | ma> - [Active                                                     | e Report Vie                                                        | wer: Repo                                                            | rt list, Entit                                                       | ty list, Rep                                                        | ort display]                                                                                                    |                                                                                                    |                                                                                   |                                              | _                           | o ×          |
|----------------------------------------------------------------------------------------------------|----------------------------------------------------|----------------------------------------------------------------------------------------------------|-------------------------------------------------------------------|---------------------------------------------------------------------|----------------------------------------------------------------------|----------------------------------------------------------------------|---------------------------------------------------------------------|----------------------------------------------------------------------------------------------------|----------------------------------------------------------------------------------------------------|-----------------------------------------------------------------------------------|----------------------------------------------|-----------------------------|--------------|
| Query Builder Output View                                                                                                    | Report Viewer/Chart Plotter Work She               | et Commands History a                                                                                                    | nd Planner                                                        |                                                                     |                                                                      |                                                                      |                                                                     |                                                                                                    |                                                                                                    |                                                                                   |                                              | 5 🕜                         | <u>^</u> _ 8 |
| Load Layout Template Save as Excel                                                                                                    | Print<br>Preview Direct Print<br>Printer options ₩ | ] Clear All Companies<br>• Clear Selected Companies<br>Edit                                                                                                    | Find Report                                                       | Screen<br>/iewer / Cha<br>View                                      | rt Plotter                                                           | ▲ ■ E><br>≪ ■<br>→ ■                                                 | xport to OS(<br>Chart C                                             | C X - C<br>T<br>Dptions                                                                                                    | Rs. Million<br>BSE<br>Default                                                                           | Annualise OFF     Planner OFF     Freeze Repor     Misc                           | ts Report                                    | ear Repo<br>Cache           | nt           |
| Refresh tabases continue to be up                                                                                                    | dated regularly without any comp                   | oromise and we contin                                                                                                    | ue to proc                                                        | ess and a                                                           | nalyse t                                                             | he data f                                                            | or your l                                                           | benefit as                                                                                                    | always. This ha                                                                                         | Queued: 0, Proc                                                                   | essing: 0                                    | NEW                         | OUTPU        |
| Report Data D                                                                                                    | escriptions                                        |                                                                                                    |                                                                   |                                                                     |                                                                      |                                                                      |                                                                     |                                                                                                    |                                                                                                    |                                                                                   |                                              |                             |              |
| Cearch Report >          One Page Profile         Image: Identity & Background         Image: Identity & Background         Image: Identity & Background         Image: Identity & Background         Image: Identity & Background         Image: Identity & Background         Image: Identity & Background         Image: Identity & Background         Image: Identity & Background         Image: Identity & Background         Image: Identity & Background         Image: Identity & Background         Image: Identity & Background         Image: Identity & Background         Image: Identity & Identity & Identit | Ne                                                 | Standalone           ● S           IT C LTD.           190           180           170           22/6/20           8,000,000           4,000,000           2,000,000           0                                                    | Consolidated<br>C                                                 | 0 10/7/20 12                                                        | 7 day SMA                                                            | 20 27/7                                                              | /20 3/8                                                             | 220                                                                                                    | 22<br>20<br>18<br>16<br>14<br>12<br>Mar-01 Jun-04 Dec-07 J<br>– Public – F                              | un-11 Dec-14 Jun-18<br>Prom - Fils                                                |                                              |                             |              |
|                                                                                                    |                                                    | Quarterly performance                                                                                                    | Mar 19                                                            | Jun 19                                                              | Sep 19                                                               | Dec 19                                                               | Mar 20                                                              | Jun 20 Ke                                                                                                    | ey indicators (BSE)                                                                                     | 06 Aug 2020                                                                       |                                              |                             |              |
|                                                                                                    |                                                    | (Rs. Million)<br>Total income<br>Net sales<br>Change in stock<br>Total Expenses<br>PBDIT                                                                                                    | 3 mths<br>127,322.9<br>119,921.1<br>510.2<br>93,014.1<br>53,118.3 | 3 mths<br>119,326.2<br>113,124.5<br>7,746.6<br>95,333.4<br>51,858.5 | 3 mths<br>128,658.0<br>118,714.7<br>-3,309.8<br>85,117.2<br>55,567.0 | 3 mths<br>131,292.6<br>118,056.4<br>-4,417.7<br>85,455.6<br>58,041.8 | 3 mths<br>119,378.2<br>108,422.8<br>1,744.3<br>83,151.7<br>52,590.7 | 3 mths         Clope           98,081.4         EP           89,113.2         P/E           7,781.3         BV           82,435.1         PB           35,434.0         Mk | osing price (Indian Rupee)<br>PS (Indian Rupee)<br>E (times)<br>/ per share<br>8 (times)<br>kt. cap (Rs | 195.35<br>11.48<br>17.05<br>Livemint Subsc<br>Become a L <u>iven</u>              | <b>ription</b><br>nint subs <u>cri</u>       | ber tod                     | lay!         |
|                                                                                                    |                                                    | Depreciation<br>Interest<br>PBT<br>Tax<br>PAT<br>PAT net of P&E                                                                                                    | 3,501.8<br>77.4<br>49,539.1<br>14,720.1<br>34,819.0<br>34,819.0   | 3,588.9<br>152.2<br>48,117.4<br>16,378.0<br>31,739.4<br>31,739.4    | 3,956.7<br>133.3<br>51,477.0<br>11,246.0<br>40,231.0<br>36,831.0     | 4,162.1<br>124.4<br>53,755.3<br>12,338.0<br>41,419.3<br>39,340.4     | 3,925.0<br>147.3<br>48,518.4<br>10,547.8<br>37,970.8<br>34,570.8    | 3,981.8 Be<br>167.9 Re<br>31,284.3 Re<br>7,856.7 Ex<br>23,427.6 Yie<br>23,427.6 Av                                                                                         | eturns 1 m<br>eturns 12 n<br>coess ret.<br>eld (%)<br>yg. daily v                                       | <https: images<br="">newsletter/subs<br/>images/livemin<br/>Outlook 2016</https:> | s.livemint.co<br>scription-ma<br>t_logo.png: | om/<br>ailer-we             | eb/<br>H     |
| Type here to search                                                                                                    | Q Ħ                                                | <b>a</b> 🧿 e                                                                                                    | <u>•</u>                                                          | )                                                                   |                                                                      | Databa                                                               | se Timesta                                                          | mp: 07 Aug 2                                                                                                    | 2020,(07:33:02) Freez                                                                                   | e Reports / Charts PLA                                                            | N MODE ANN                                   | UALISE (<br>8:46 /<br>8/7/2 |              |